# **UNTIS – Berufsschule Wien**

#### Änderungen ab der Version 2022

## Schuleinstellungen

Unter "Start | Einstellungen | Einstellungen" können die Grundeinstellungen vorgenommen werden. Die sind für die Abrechnung entscheidend.

| Einstellungen                                                                                                    |                                                                                                    |                                                                                 | ×                                                         |
|----------------------------------------------------------------------------------------------------|----------------------------------------------------------------------------------------------------|---------------------------------------------------------------------------------|-----------------------------------------------------------|
| <ul> <li>Schuldaten</li> <li>Allgemeines</li> <li>Überblick</li> <li>Werte</li> <li>Diverses</li> <li>Berichte</li> <li>Vertretungsplanung</li> <li>Logging und Crash Reporting</li> <li>Online Vertretungsplanung</li> </ul> | Schulbezeichnung<br>BS-CGG Wien<br>A-1150 Wien, Hütteldorfer<br>Schuljahr<br>Von Bis<br>10.09.2020 V 04.07.2021 V<br>4 Vochenperiodizität<br>A 1.Schulwoche (A,B,)<br>Tageszeitraster aktivieren<br>Multi-Zeitraster | Österreich •<br>Wien •<br>Sprache<br>915015<br>Untis ID: 1<br>BS Berufsschule • | Land<br>Region<br>Schulnummer<br>Schulart<br>Kostenstelle |
| Kursiv = lokal gespeicherte Einstellungen (.ini Dateien)                                                                                                    |                                                                                                    | Ok                                                                              | Abbrechen                                                 |

Folgende Einträge sind notwendig:

- Land: Österreich
- Region: Wien

1

- Schulart: BS Berufsschule
- Schulnummer: Hier wird die Schulkennzahl eingetragen.

## **Stammdaten Lehrer**

| ۲  | 🛞 Lehrer / Lehrer / Stundenplan 🕨 - 🗆 |          |         |            |           |        |               |              |             | × |
|----|---------------------------------------|----------|---------|------------|-----------|--------|---------------|--------------|-------------|---|
| W. | J                                     | - + = -  | 💥 💐 ኛ 🛛 | 🏖 🐹 🗞 🕓    | ) 👿 🔌 🕞 - | 🌞 🖗    |               |              |             | - |
|    | Name                                  | Nachname | Vorname | Soll/Woche | Status    | Text 3 | PM-SAP-Nummer | Zus.Std (PD) | Stammschule | ^ |
|    | TM                                    |          |         | 23.000     | SV 1L W   | 30     | 4625          | 0.000        | 912015      |   |
|    | DK                                    |          |         | 12.000     | SV 2L W   |        | 6744          | 0.000        | 912015      |   |
|    | HC                                    |          |         | 22.000     | PD BS     |        | 6930          | 0.500        | 912015      |   |
|    | SZK                                   |          |         | 12.000     | PD BS     |        | 7071          | 0.000        | 912015      |   |
|    | BP                                    |          |         | 23.000     | SV 1L W   |        | 2571          | 0.000        | 912015      |   |
|    | GC                                    |          |         | 3.000      | PD BS     |        | 6692          | 0.000        | 912015      |   |
|    | KS                                    |          |         | 7.000      | PD BS     |        | 5873          | 0.000        | 912015      |   |
|    | WJ                                    |          |         | 10.000     | SV 2L W   |        | 5428          | 0.000        | 912015      |   |
| <  | <pre></pre>                           |          |         |            |           |        |               |              |             |   |
| •  | Lehrer / Stundenplar 🗸 🖃              |          |         |            |           |        |               |              |             |   |

In der Spalte PM-SAP wird die Personalnummer eingetragen.

In der Spalte **Text3** werden die Werte des **Zeitkontos** eingetragen. Der Wert 30 hat zur Folge, dass 30% der Mehrdienstleistungen auf das Zeitkonto gebucht werden.

#### Spalte Status:

| DERZEIT   | NEU           | ERLÄUTERUNG                                   |
|-----------|---------------|-----------------------------------------------|
| LV und LT | SV 1L W       | Sondervertrag                                 |
| IIL       | SV 2L W       | Sondervertrag IIL                             |
| LV und LT | BT L2a2 BS    | Pragmatisiert mit der Vertragsart L2a2        |
| LV und LT | BT L2b1 BS    | Pragmatisiert mit der Vertragsart L2b1        |
| LV und LT | VB 1L l2a2 BS | Vertragslehrer_in mit der Vertragsart I2a2    |
| LV und LT | VB 1L l2b1 BS | Vertragslehrer_in mit der Vertragsart I2b1    |
| IIL       | VB 2L l2a2 BS | Vertragslehrer_in mit der Vertragsart I2a2    |
| IIL       | VB 2L l2b1 BS | Vertragslehrer_in mit der Vertragsart I2b1    |
| PD        | pd BS         | Pädagogischer Dienst                          |
| PD        | pd SV BS      | Pädagogischer Dienst mit Sondervereinbarungen |

Spalte **Soll/Woche:** Bei Lehrer/innen im PD – Vertrag werden die Vertragsstunden **ohne Beratungstätigkeit (22 bei Vollbeschäftigung)** eingetragen.

**Stammschule:** Ist das Feld leer, wird der/die Lehrer/in der Schule zugerechnet. Bei mitverwendeten Lehrer/innen wird in diesem Feld die Schulkennzahl der Stammschule eingetragen.

Im Fenster Stammdaten (Start-> Lehrer-> Stammdaten) kann die Spalte **Zusatzstunden** angezeigt werden. In dieser Spalte wird bei Lehrer/innen die im PD Vertrag sind, die eingetragenen qualifizierten Beratungsstunden angezeigt. Die Summe wird aus den Fächern ORD, KUST\_BS, KUSTWERK und QBIB gebildet.

# Stammdaten Fächer

Ab Version 2022 werden **Anrechnungen** und Zulagen über die Unterrichte in Untis verwaltet und gepflegt. Die nachstehende Tabelle zeigt die dafür benötigten Parameter.

Dafür ist es notwendig nachstehende Spalten bei den Stammdaten-Fächern anzeigen zu lassen: Name, Langname, Faktor, Fächerverg., Statistik, Ignore ,F-Upis

| Name     | Alias   | Langname                         |  | Faktor | Fachgruppe | Statistik | F-Upis | Fächerve |
|----------|---------|----------------------------------|--|--------|------------|-----------|--------|----------|
| PB       | PG_PB   | Politische Bildung               |  | 1.000  | FG 1       |           |        | в        |
| FK       | PG_FK   | Fachkunde                        |  | 1.000  | FG 2       |           |        | в        |
| FP       | PG_FP   | Fachpraktikum                    |  | 0.948  | FG 3       | 3         |        |          |
| ORD      | ORD     | Ordinariat/Klassenvorstand       |  | 1.000  |            | _         | 0      |          |
| QBIB     | QBIB    | Qualifizierte Beratungstätigkeit |  | 0.000  |            | _         | С      |          |
| KUST_BS  | KUST_BS | Kustodiat 23                     |  | 0.000  |            | _         | С      |          |
| KUSTWERK | KUSTWE  | Kustodiat 24,25                  |  | 0.000  |            | _         | С      |          |
| BER_A    |         | Beratungsstunde                  |  | 1.000  |            | _         |        |          |
| LG_A     |         | Anrechnung Lehrgang              |  | 0.250  |            | _         |        |          |
| SA1_A    |         | Schularbeit FG1                  |  | 1.000  |            | _         |        |          |
| SA2_A    |         | Schularbeit FG2                  |  | 1.000  |            | _         |        |          |
| SQA_A    |         | Anrechnung Schulqualität         |  | 1.000  |            | _         |        |          |
| DIR_A    |         | Anrechnung Direktion             |  | 1.000  |            | _         |        |          |
| EDV_A    |         | Anrechnung EDV                   |  | 1.000  |            | _         |        |          |
| IBA_A    |         | Anrechnung IBA Koordination      |  | 1.000  |            | -         |        |          |
| PH_0     |         | PH-Wien / Ausbildung             |  | 1.000  |            | _         |        |          |
| ABS_0    |         | Absenz                           |  | 1.000  |            | -         |        |          |
| PV_A     |         | Anrechnung ZA-Tätigkeiten        |  | 1.000  |            | -         |        |          |

#### Gegenstände der Fachgruppe 1 und 2

Faktor 1, Fächervergütung B

#### Gegenstände der Fachgruppe 3

Faktor 0,948, Statistik 3 (Für die Kontrolle über den Bericht "Wochenstunden")

#### **Klassenvorstand (Ordinariat)**

Faktor 1; Ignore: "ja"; F-UPIS: O (Buchstabe)

#### Kustodiate

Kust\_BS - Kustodiat für Sammlungen; Faktor 1; Ignore "ja"; F-UPIS: C;

KUSTWERK - Kustodiat für Werkstätten; Faktor 1; Ignore "ja"; F-UPIS: C;

#### Qualifizierte Beratungstätigkeit

QBIB - Faktor 1; Ignore "ja"; F-UPIS: C;

#### Anrechnungen

Bei den Anrechnungen wird grundsätzlich der Wert 1 eingetragen und auf Ignore gesetzt. Das Fach Absenz kann für Lehrerabwesenheiten (länger 14 Tage) genutzt werden.

## **MDL-Abrechnung**

4

Die neue Abrechnungstabelle kann unter Datei-> Import/Export-> Österreich-> MDL-Abrechnung -> Abrechnungsübersicht generiert werden. Der Bericht kann an die Abrechnungsstelle gesandt werden. (Konsignationen und die administrative Abgeltung müssen händisch ergänzt werden.

Der angewiesene Auszahlungsbetrag darf nicht in Grenzwochen gesetzt werden. Grenzwochen sind Wochen, wo zwei Monate in einer Woche vorkommen.

# HOP ON / HOP OFF Lehrer/in

Ab der Version 2022 ist es möglich, ohne zusätzliche Periode eine Lehrperson mehrmals zu beschäftigen. Durch den Abwesenheitsgrund 030 wird eine Lehrperson bei der Abrechnung nicht berücksichtigt.